## Download und Installation von Office 365 – Microsoft Teams

Jeder Schüler hat die Möglichkeit während seiner Schullaufbahn Office 365 gratis herunterzuladen, zu installieren und natürlich auch zu verwenden! Dabei handelt sich um Paket aus den bekannten Programmen WORD, EXCEL, POWERPOINT usw. aber auch vielen anderen Dienstprogrammen von Microsoft Office. Im Gegensatz zu Office 2013, 2016 usw. wird dieses eigentlich kostenpflichtige Abomodell regelmäßig auf den neuesten Stand gebracht. Für Schüler, wie gesagt, gratis!

Wir verwenden als Kommunikationsplattform in Zukunft MICROSOFT TEAMS.

1.) Melde dich auf der Seite **terminfinder.vobs.at** an [KEIN www, KEIN http: davorsetzen!] Dies ist normalerweise unsere Seite für den Elternsprechtag bzw. die Standortgespräche der 4. Klassen.

Sollte so aussehen:

| Suchen                                                                                                    |                  |   |        |
|----------------------------------------------------------------------------------------------------|------------------|---|--------|
|                                                                                                    |                  |   |        |
| Ē <□ □ VOBS - Login × + ∨                                                                                                    |                  | - | o x    |
| $\leftarrow$ $\rightarrow$ $\circlearrowright$ $\bigtriangleup$ https://terminfinder.vobs.at/site/login                                                                                                    | <br><b>⊦</b> ว่≞ | h | Ē.     |
| <b>T</b> vobs                                                                                                    |                  |   | obs.at |
| Login Was ist terminfinder Hilfe ERST-Anmeldung                                                                                                    |                  |   |        |
| ACHTUNG:<br>Ar 20.11.2014 wurden ALLE Leerzeichen aus dem Benutzernamen (=Username) entfernt, um Probleme beim Anmelden zu vermeiden.<br>Lassen Sie also alle Leerzeichen (auch bei Doppelnamen) im Benutzernamen weg, auch wenn Sie diese bisher eingegeben haben bzw.<br>Ihre Logindaten von der Schule Leerzeichen enthalten haben.<br>Umlaute (o,a,ü,B) und Sonderzeichen in Benutzernamen und Passwort sind weiter gültig.<br>Felder mit * sind Pflichtfelder.<br>Username *<br><br>Password *<br><br>Passwort merken<br>Login |                  |   | Login  |
| 2020 by David Kaufmann.<br>Powered by <u>Yit Framswork</u> .                                                                                                    |                  |   |        |

2.) Hier bitte die Anmeldedaten, welche im Email stehen, eingeben:

| Jsername: "Vorname.Nachname.vmssa" |  |
|------------------------------------|--|
| + Passwort:                        |  |

Wenn es geklappt hat, dann sollst du etwa Folgendes sehen:

| Download von I | IS Office:       |                           |
|----------------|------------------|---------------------------|
|                |                  |                           |
| tosoft Office  |                  |                           |
| 1              | n Download von M | n Download von MS Office: |

- 3.) Tipp: Speichere diesen ZWEITEN Benutzernamen und das ZWEITE PASSWORT (unter den blauen Balken) am besten digital in einer einfachen Textdatei. Du wirst es eventuell öfters brauchen und musst dich dann nicht jedes Mal im Terminfinder anmelden! <u>Tipp: Kopieren und Einfügen ersetzt</u> <u>das mühsame Abschreiben!</u>
- 4.) Klicke den Link auf dieser Website an: <u>"Hier obigen Benutzernamen und Passwort eingeben und Office installieren</u>." Du wirst auf eine Seite von Microsoft weitergeleitet. Hier kannst du das ganze Office 365 Paket herunterladen.

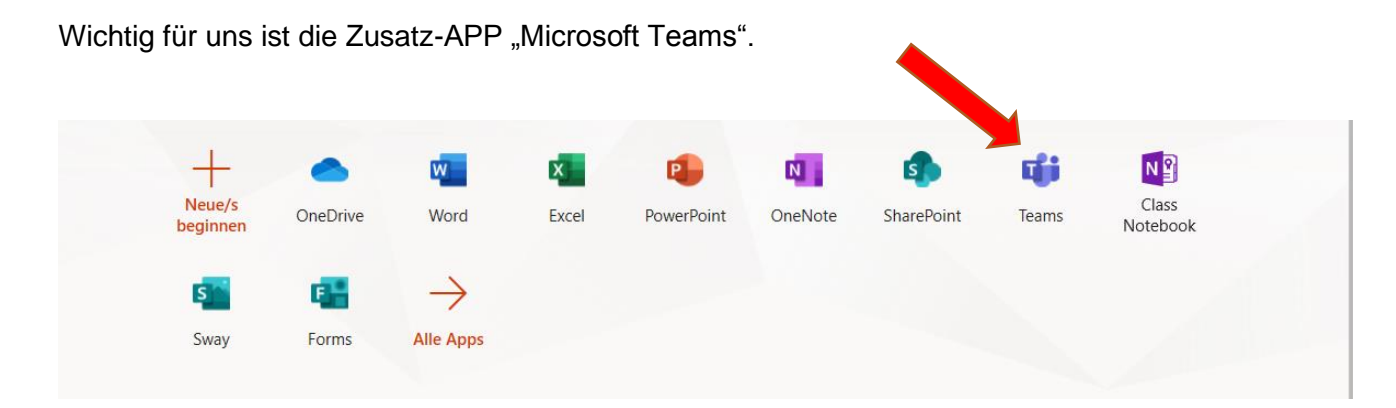

- 5.) Solltest du das Microsoft Office Paket 365 bereits auf deinem Computer installiert haben, so benötigst du nur den Zugang, den du über den Terminfinder bekommen hast! Wichtig dabei: Microsoft Teams nur mit diesem Zugang starten – sonst bist du nicht über die Schule angemeldet!!!
- 6.) Nach der Installation der Programme wirst du eventuell nochmal nach deinem Benutzernamen und Passwort gefragt. Hier ist es dann ganz einfach, die beiden aus der vorher erwähnten Textdatei durch "Kopieren und Einfügen" einzusetzen!
- 7.) Wenn Installation und Anmeldung funktioniert haben, sollte sich nun MS Teams problemlos öffnen lassen und du solltest schon deine Klassenteams sehen! Von jetzt ab kannst du direkt mit deinen Lehrern und Mitschülern wie in vielen anderen Chatprogrammen schreiben, telefonieren und sogar videotelefonieren!

## Denk dran:

Für das (Video-)Telefonieren brauchst du ein Mikro (und eventuell Kopfhörer) bzw., wenn vorhanden, eine Kamera (wenn du gesehen werden möchtest)! Eine Kamera am Laptop/PC ist aber nicht zwingend notwendig

Prinzipiell ist der **Laptop** bzw. **PC** (heruntergeladene Version) das Beste, du kannst aber auch die Online-Version verwenden.

Das Ganze funktioniert auch auf **Tablet, iPad** und **Smartphone** – hier ein wenig eingeschränkt!

Videoclip zum Start:

## Grundlagen - Crashkurs für SchülerInnen (7 min)

06 M-Teams aus SchülerInnensicht

https://www.youtube.com/watch?v=4B0EDunFeZE